# 中国国际机床工具展展会管理系统

参展商使用手册

2025年6月

目录

| 1 | 引言                   | 1  |
|---|----------------------|----|
|   | 1.1 编写目的             | 1  |
|   | 1.2 背景               | 1  |
| 2 | 参展商使用说明              | 1  |
|   | 2.1 参展商报名(提供两种方式)    | 1  |
|   | 2.1.1 官网报名           | 1  |
|   | 2.1.2 组团报名           | 2  |
|   | 2.2 参展条款             | 3  |
|   | 2.3填写报名信息            | 3  |
|   | 2.4 登录系统             | 6  |
|   | 2.5 系统使用             | 6  |
|   | 2.5.1 自定义用户名         | 7  |
|   | 2.5.2 修改密码           | 9  |
|   | 2.5.3 展位及广告1         | 1  |
| 阴 | 1件1                  | .3 |
|   | FQ1:勾选"无中文公司名称"的意义?1 | 3  |
|   | FQ2:清除浏览器缓存?1        | .4 |

# 1引言

#### 1.1 编写目的

本手册是机床展展会管理系统(以下简称为"系统")针对 参展商、组团代理、管理人员所编写的使用说明手册,在本文档 中对系统中的实用规则和操作进行了详细而具体的描述,通过该 文档用户可以了解该系统的所有功能以及使用流程。

# 1.2背景

本系统是由中机国际第二事业部为满足展会运营管理而提 出设计和开发的,并由北京矩阵志城科技有限公司作为开发者 进行设计研发。

# 2 参展商使用说明

#### 2.1参展商报名(提供两种方式)

#### 2.1.1 官网报名

本系统是基于互联网 PC (电脑) 端 B/S 结构模式建立的在 线数据管理系统,打开官方网址 http://www.cimes.org.cn/, 进入首页点击关于我们-展位申请或点击"我要参展"按钮,如 下图:

1

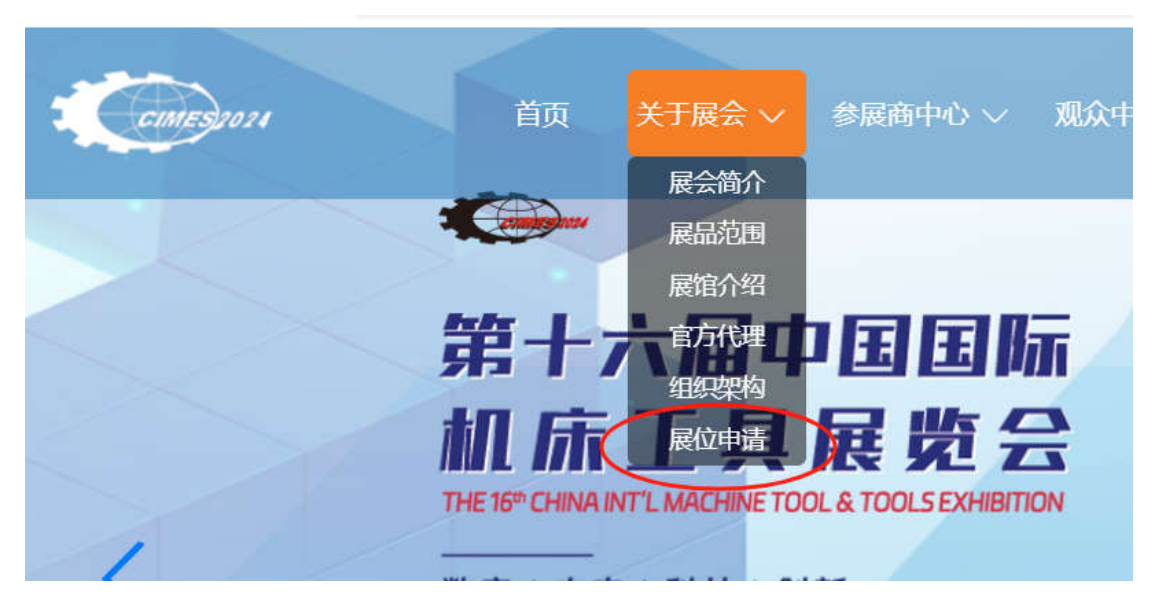

图1 官网首页"展位申请"

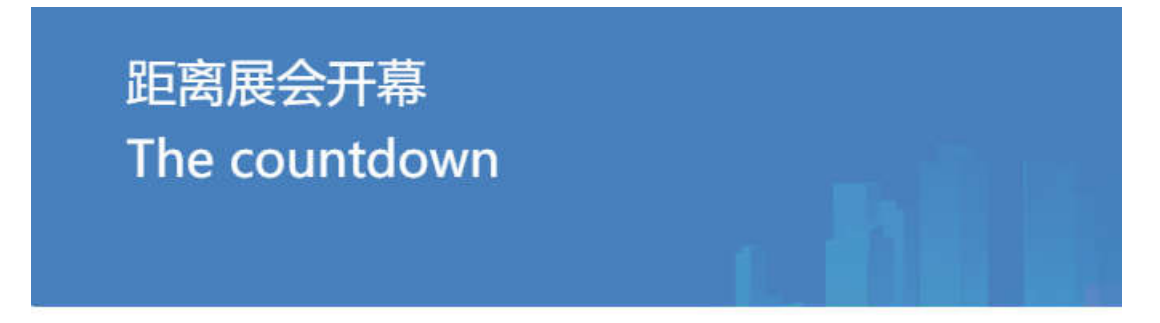

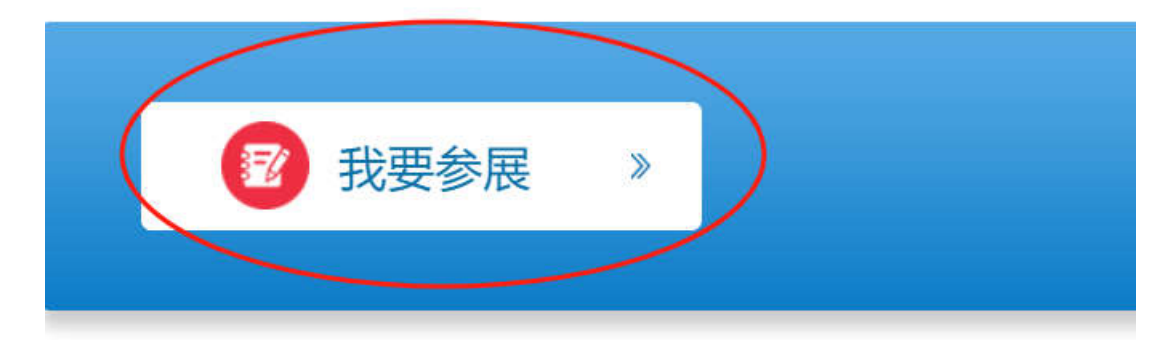

图 2 官网首页"我要参展"

2.1.2 组团报名

从您的合作组团单位处,获取相应的报名链接,详情请咨询 您的参展报名单位相关工作人员,打开组团链接后,点击"立即 报名",如下图:

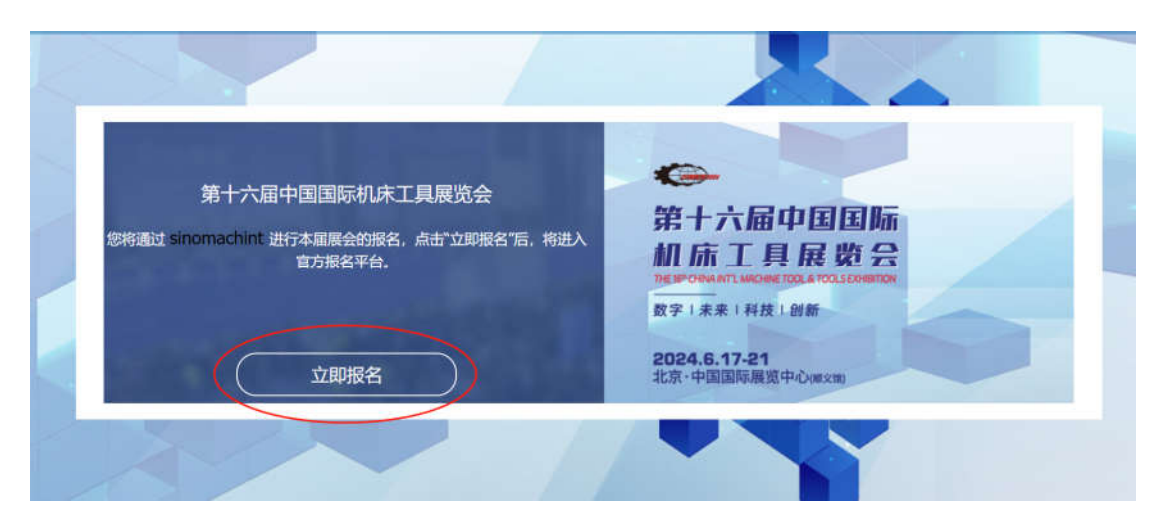

图 3 组团报名页面"立即报名"

#### 2.2 参展条款

进入参展条款页面,请自行阅读条款中的内容,如您不能接 受条款中的要求内容,请您终止报名。如无异议,请选中页面最 下方的"已阅读并同意"选项后,点击"下一步"进入正式报名 页面,如下图:

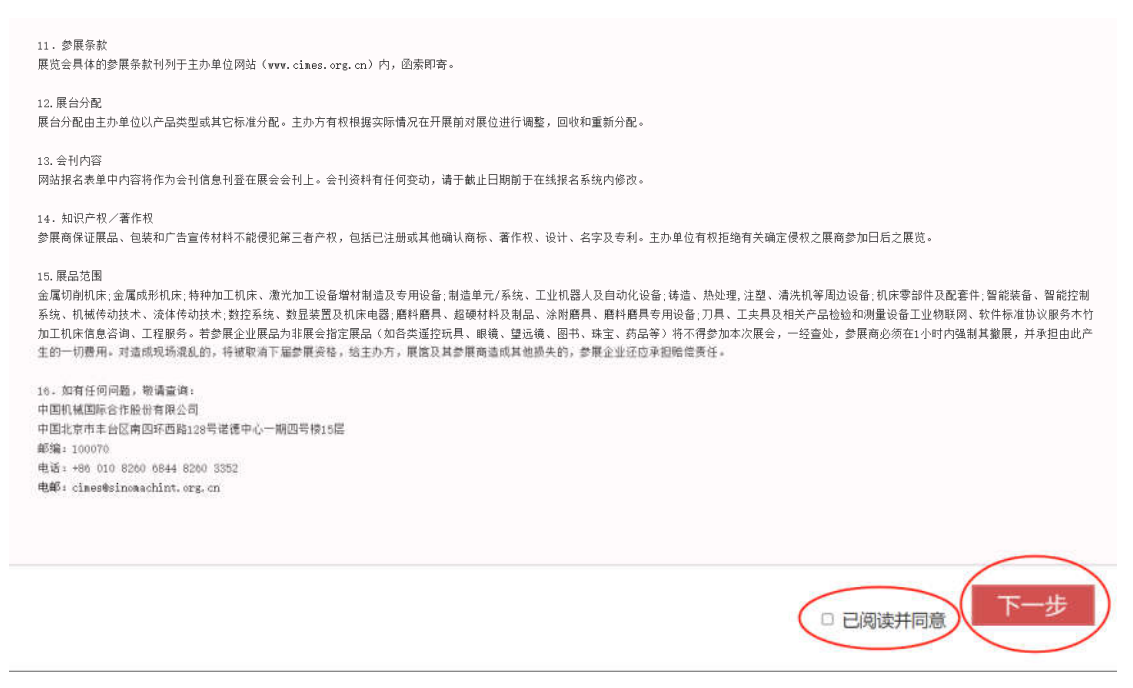

图 4 参展条款"下一步"

### 2.3 填写报名信息

进入信息填写页面后,请您如实填写贵司的所有参展信息, 其中带有"\*"的内容为必填内容,请务必正确填写(特别是联 系人手机号和电子邮件地址,将用于后续接收系统信息,是收取 登录帐户密码和其他验证码的方式),如空缺或格式不正确,将 不能提交报名信息,如下图:

| пата | 的文字不清而   | 导致会刊内的  | 资料错 | 吴, 出版者将不 | 负任何责任           | £。)  |   |      |           |    |
|------|----------|---------|-----|----------|-----------------|------|---|------|-----------|----|
| 〇无中  | 文公司名称    |         |     |          |                 |      |   |      |           |    |
| 公司名  | ;称: (中文) |         |     |          |                 |      |   |      |           |    |
| 公司名  | 称: (英文)  |         |     |          |                 |      |   |      |           |    |
| 国家:  | 中国       | ~       | 省:  | 城        | <del>ர்</del> : |      |   |      |           |    |
| 地址:  | (中文)     |         |     |          |                 |      |   |      |           |    |
| 地址:  | (英文)     |         |     |          |                 |      |   |      |           |    |
| 移动电  | 话:       | 曲四编:    |     | 电子信箱     | : [             |      |   |      | $\supset$ |    |
| 联系人  | 、(甲文) :  | 职位:     |     |          |                 |      |   |      |           |    |
| 电话:  | 86 /     | /       |     | /        | 传真:             | 86   | 1 |      | 1         |    |
|      | 国家编号     | 城市编号    | 号码  | 分机       |                 | 国家编号 |   | 城市编号 |           | 号码 |
| 网站:  |          |         | 18  | 贵司的品牌:   |                 | 品牌2: |   |      |           |    |
|      |          | <u></u> |     |          |                 |      |   |      |           |    |

#### 图 5 参展报名填写信息

全部内容填写完成后,点击最下方的"确认"按钮,完成参 展信息的填报,如下图:

| 110 ( <del>4</del> /1526)) A //                | the state of the state of the s |                                            |                               |       |  |
|------------------------------------------------|----------------------------------------------------------------------------------------------------|--------------------------------------------|-------------------------------|-------|--|
| AD (エン30千木) A.7                                | ▶ 發企业2300/半米,B.                                                                                                    | 音资企业2100 /平米,C.内资企业                        | ¥1300/平米                      |       |  |
| 2备及设施 (只限标准展                                   | 台) :                                                                                                    |                                            |                               |       |  |
| 公司欄板<br>1个何讯台<br>1张桌子<br>2把椅子<br>2濃射灯 (最少100瓦特 | )                                                                                                    | - 1个电源插座<br>- 2.5米国板<br>- 展位内地毯<br>- 场地管理费 | 见如下"基本服务,光地参展向须向场<br>支付场地管理费。 | 5地管理处 |  |
| 5本服务:清洁、保安、<br> <br> 款事直:清参照主の単位               | 展会会刊基本内容刊度<br>2出具的付款通知安排                                                                                                    | 2、宣传资料、参展商手册、市均<br>器位寿。参展费用全额付清后,          | 台资料。<br>主办单位方确认展台位置。          |       |  |
| ·公司法人姓名: 请填<br>词在此申请参展并同意C                     | 与法人姓名及职位<br>imes2024的各项规定                                                                                                    | 及此参展表格随时列明的参展身                             | ·w.                           |       |  |
| 8                                              | 职位                                                                                                    |                                            | 日期 2023-10-24                 |       |  |

图6参展报名信息"确认"

提交完成后,您的报名信息将进入审核阶段,待系统后台审 核通过您的参展申请后,您将收到手机短信和电子邮件发给您的 专属登录系统帐户名和密码,这是您用于登录系统完成后续操作 的唯一凭证。

### 2.4 登录系统

当您在邮箱或手机收到系统发送的用户名和密码后,打开官 方网址 http://www.cimes.org.cn/,进入网站首页后通过点击 导航右侧的"登录展会系统"按钮进入系统登录页面并输入收 到的用户名和密码以及系统登录验证码,您就可以进入参展商的 专属页面并进行后续操作,如下图:

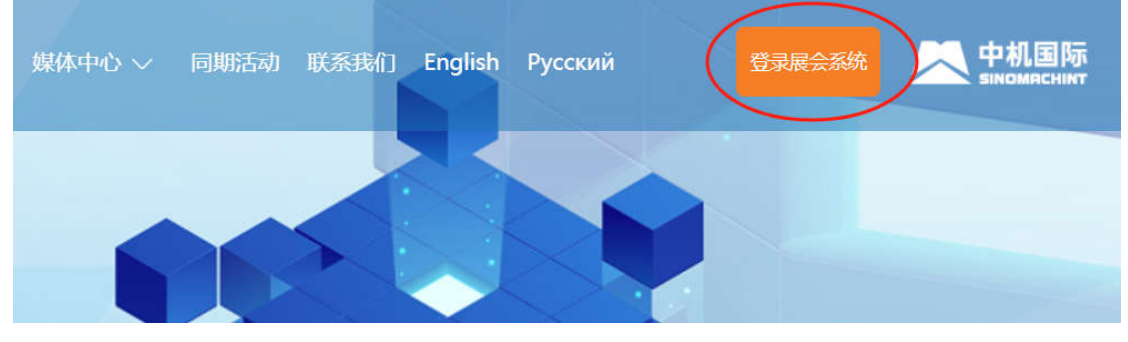

图7 官网系统登录入口

|                                 | 欢迎登录展会系统                                                                                               |
|---------------------------------|----------------------------------------------------------------------------------------------------|
|                                 | <ul> <li>▲ 市号或用户名</li> <li>▲ 密码</li> <li>● 验证码</li> <li>● 放证码</li> <li>● 広記密码</li> <li>■ 登录</li> </ul> |
| 工目屏监合 Convright (c) 2004-2023 A | Il Pights Peserved                                                                                     |

图8登录用户名、密码、验证码

# 2.5 系统使用

在您初次登录我们的系统后,系统会提示您修改初始密码, 并按照系统提示规则重置完成后重新登录系统将看到您的主页 面,如下图:

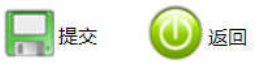

锁定, 届时请通过"找回密码"按键重置新密码。

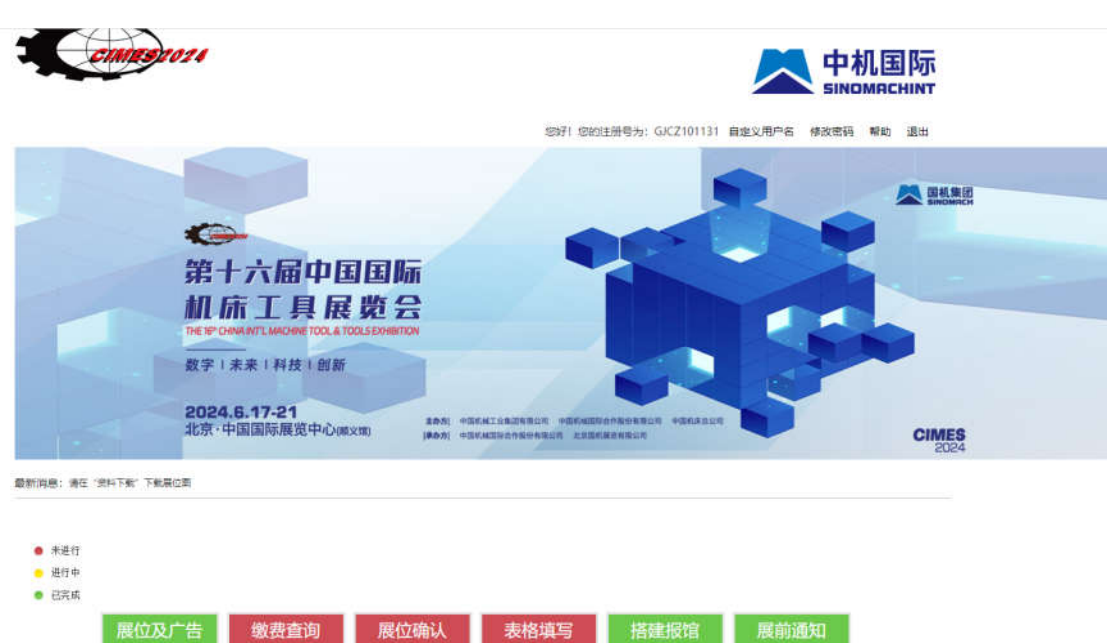

#### 图 8 初次登录密码重置

#### 图 9 参展商登录系统主界面

此系统将为您提供一个全面的用于数据管理的平台,以下将 逐条为您讲解系统的功能。

### 2.5.1 自定义用户名

自定义用户名是为了展商在忘记系统分配的用户名后,还可 以通过自己熟知的另外一个用户身份去登录系统。

参展商点击右上角"自定义用户名"链接,如下图:

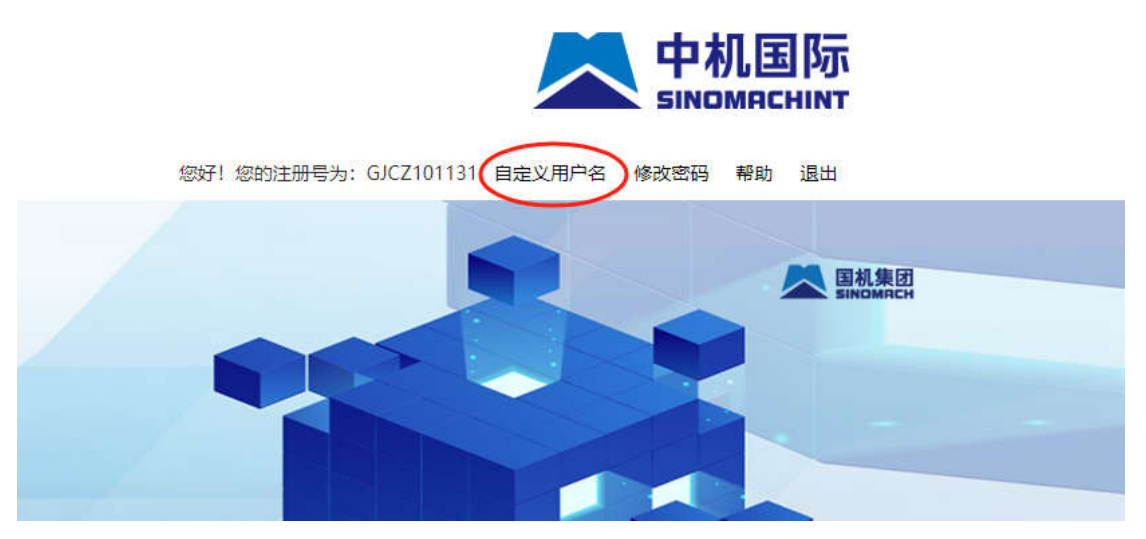

图 10 自定义用户名

点击按钮,系统会弹出窗口进行用户名的填写,如图:

|                    | 修改密码                                         | <b>一</b> 提交 🛛 🕖 返回                                                              |    |
|--------------------|----------------------------------------------|---------------------------------------------------------------------------------|----|
|                    | 旧密码                                          | l .                                                                             |    |
| 第十方                | 新密码                                          |                                                                                 |    |
|                    | 新密码确认                                        |                                                                                 |    |
| 数字   未来            | 求:<br>夏8位以上;                                 |                                                                                 |    |
| 2024.6.1<br>北京·中国国 | 须包含大小写字母 (a-z/A-Z)、<br>不能出现123456、0000、6666。 | 数字(0-9)、特殊字符(~1@#\$%^&*);<br>8888等连续数字或重复数字;<br>不但上面來可知知, 足私,来再來可於不私来再知知知,來可於)工 | 公司 |
| <b>图</b>           | 9号二个月更换一次,并且新圣吗<br>只能通过找回密码重置新密码。            | 174号与原金時时间。                                                                     |    |
| 2020               |                                              |                                                                                 |    |

您好!您的注册号为: GJCZ101131 自定义用户名 修改

图 11 自定义用户名填写

填写自己熟悉并方便记忆的用户名后,点击弹出框"提交" 按钮即可保存,若放弃自定义用户名则点击"返回"按钮,如下 图 11:

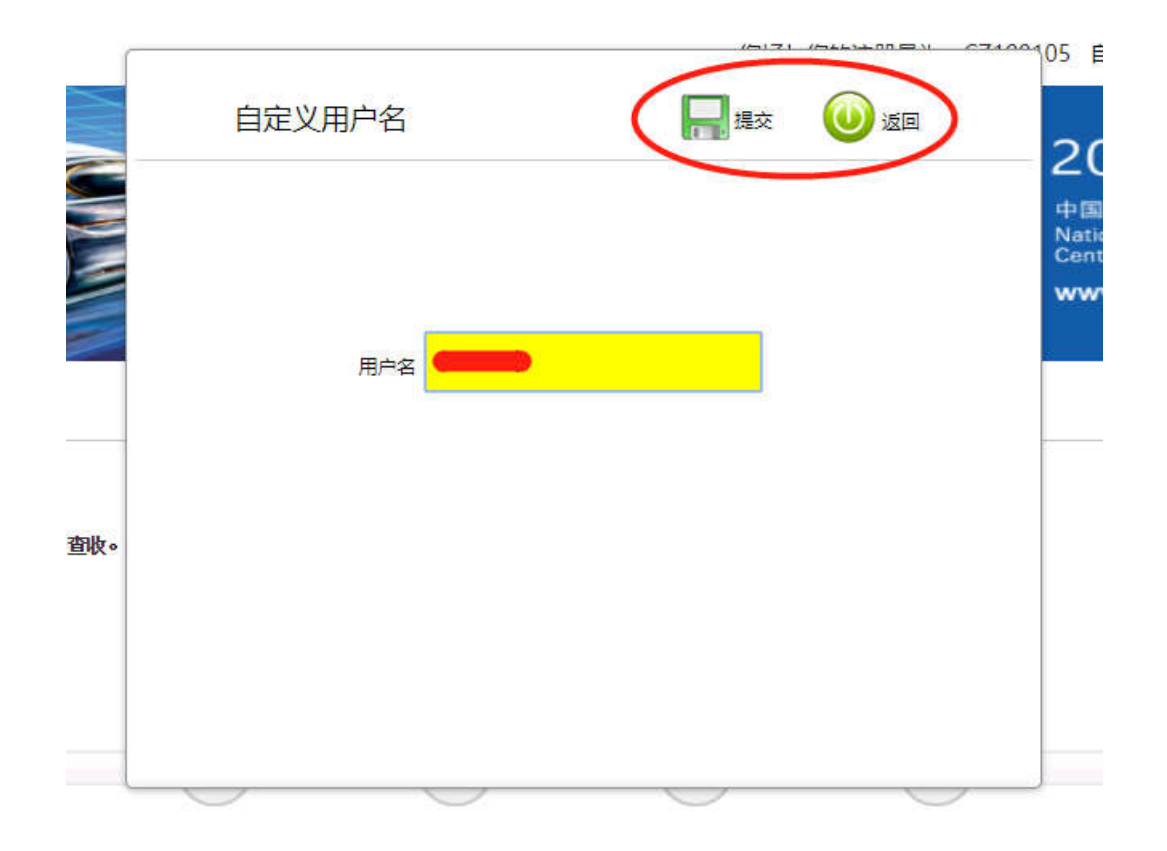

#### 图 12 自定义用户名提交或返回

自定义用户名保存成功后,若修改保存后的用户名则重复以 上步骤即可。

#### 2.5.2 修改密码

参展商登录系统后点击主界面右上角"修改密码"链接,如 下图:

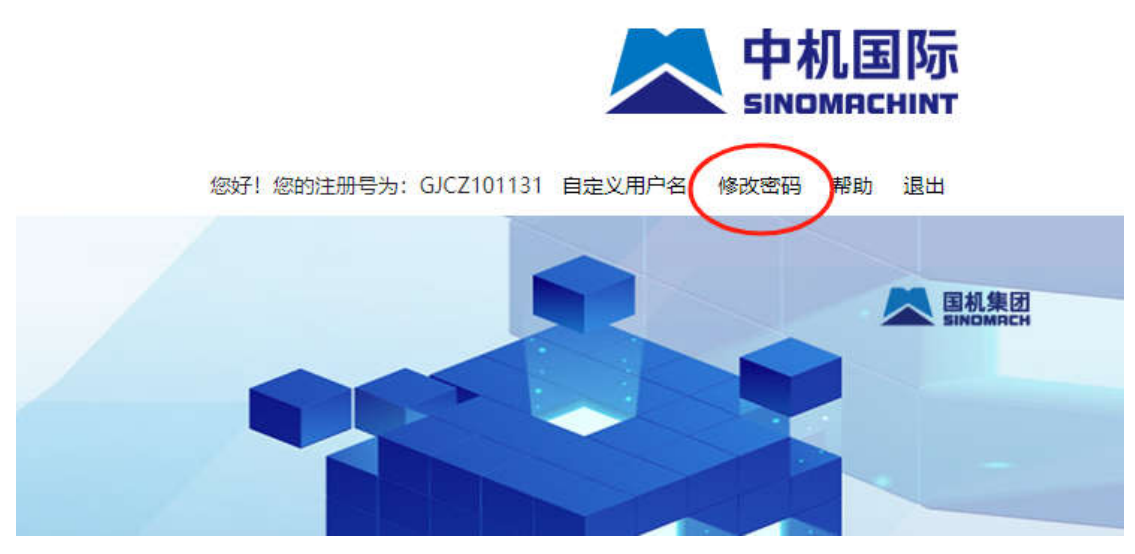

图 13 密码修改

点击按钮后,系统将会弹出对话框,填写旧密码和新密码, 如下图:

| 1                   |                                                                                                    |  |
|---------------------|----------------------------------------------------------------------------------------------------|--|
|                     | 修改密码                                                                                                    |  |
| の語                  | 旧密码                                                                                                    |  |
|                     | 新密码                                                                                                    |  |
| 数字                  | 重置密码要求:<br>1. 密码长度8位以上;                                                                                                    |  |
| <b>202</b> 4<br>北京・ | <ol> <li>密码必须包含大小写字母(a-z/A-Z)、数字(0-9)、特殊字符(~!@#\$%^&amp;*);</li> <li>密码中不能出现123456、0000、6666、8888等连续数字或重复数字;</li> <li>建议密码每三个月更换一次,并且新密码不得与原密码相同。另外,需要密码验证处需要加规则,密码输入五</li> </ol> |  |
| 2                   | 次后帐号锁定,只能通过找回密码重置新密码。                                                                                                    |  |
|                     |                                                                                                    |  |

#### 图 14 密码修改填写

填写密码信息后,点击弹出框"提交"按钮即可保存,若放 弃密码修改则点击"返回"按钮,如下图:

| 旧密码<br>新密码<br>新密码确认<br>重置密码要求:<br>1. 密码长度8位以上:<br>2. 密码必须包含大小写字母 (a-z/A-Z) 、数字 (0-9) 、特殊字符 (~ |                    |
|-----------------------------------------------------------------------------------------------|--------------------|
| 新密码<br>新密码确认<br>重置密码要求:<br>1. 密码长度8位以上:<br>2. 密码必须包含大小写字母 (a-z/A-Z) 、数字 (0-9) 、特殊字符 (~        |                    |
| 新密码确认<br>重置密码要求:<br>1. 密码长度8位以上:<br>2. 密码必须包含大小写字母(a-z/A-Z)、数字(0-9)、特殊字符(~                    |                    |
| 重置密码要求:<br>1. 密码长度8位以上:<br>2. 密码必须包含大小写字母(a-z/A-Z)、数字(0-9)、特殊字符(~                             |                    |
| 1. 密码长度8位以上:<br>2. 密码必须包含大小写字母(a-z/A-Z)、数字(0-9)、特殊字符(~                                        |                    |
| 2. 密码必须包含大小写字母(a-z/A-Z)、数字(0-9)、特殊字符(~                                                        |                    |
|                                                                                               | !@#\$%^&*);        |
| 3. 密码中不能出现123456、0000、6666、8888等连续数字或重复数号                                                     | 字;                 |
| 4. 建议密码每三个月更换一次,并且新密码不得与原密码相同。另外,                                                             | 需要密码验证处需要加规则,密码输入五 |
| #帐号锁定,只能通过找回密码重置新密码。                                                                          |                    |

图 15 密码修改提交或返回

# 2.5.3 展位及广告

展位及广告下的"修改信息",鼠标放上去即可显示,如下图:

|                              | <b>2024</b><br>北京·中 | .6.17-21<br>中国国际展览中心(@ | 主办方  中0<br>  注馆    禄办方  中0 | 的机械工业集团有限公司 中国机械国际<br>的机图际合作股份有限公司 北京国机 | 合作服份有限公司 中国机床总公司 展流有限公司 |      |
|------------------------------|---------------------|------------------------|----------------------------|-----------------------------------------|-------------------------|------|
| 最新 <mark>消息:</mark> 请在"资料下载" | 「下戴展位图              |                        |                            |                                         |                         |      |
|                              |                     |                        |                            |                                         |                         |      |
| ● 未进行                        |                     |                        |                            |                                         |                         |      |
| 😑 进行中                        |                     |                        |                            |                                         |                         |      |
| ● 已完成                        |                     |                        |                            |                                         |                         |      |
| 展                            | 位及广告                | 缴费查询                   | 展位确认                       | 表格填写                                    | 搭建报馆                    | 展前通知 |
| 1                            | 修改信息*               |                        |                            |                                         |                         |      |
|                              |                     |                        |                            |                                         |                         |      |

#### 图 16 展位及广告

▶ 修改信息

点击"修改信息"连接选项后,参展商可以补充和修改报名 信息,在网站系统关闭之前,参展商的基本信息都可以进行在线 修改,如下图:

| Ć                                                                                                    | <b>c</b> imi                                                   | 500                                    | 14                                |                      |                 |                    | <b>2024年6月17日至21日<br/>北京・中国国际展览中心(顺义馆)</b><br>CIMES2024<br>第十六届中国国际机床工具展览会 |
|----------------------------------------------------------------------------------------------------|----------------------------------------------------------------|----------------------------------------|-----------------------------------|----------------------|-----------------|--------------------|----------------------------------------------------------------------------|
|                                                                                                    | -                                                              |                                        |                                   |                      |                 |                    |                                                                            |
| 多展信息修                                                                                                    | 改)                                                             |                                        |                                   |                      |                 |                    |                                                                            |
| 中国机械国际合作股份<br>中国北京市丰台区周<br>电话:+86010826<br>展商信息表格<br>1.公司资料(合机)<br>写,或用打字机完<br>①无申文公司名称:(中文)<br>公司名称:(中文)<br>国家称:(英文)<br>国家:(中文) | 分有限公司<br>四环西路128号<br>0 6772<br>。<br><i>信旦</i> ):( <b>#内容</b> , | 诺德中心一期四4<br>\$\$将被作为展商<br>若因表格上的<br>音: | 号楼 邮编:10<br>公司介绍刊<br>文字不清而<br>城市: | 0070<br>登在会刊<br>导致会刊 | 上。若资¥<br> 内的资料\ | 科有任何变动,<br>普误,出版者: | ,请于截止日期前填写《参展商手册》内的相应表格并递交至主办单位。请字迹端正地填<br>将不负任何责任。)                       |
| 地址: (英文)                                                                                                    |                                                                |                                        |                                   |                      |                 |                    |                                                                            |
| 移动电话:                                                                                                    | 邮编:                                                            |                                        | 电子信箱:                             |                      |                 |                    |                                                                            |
| 联系人:                                                                                                    | 职务:                                                            |                                        |                                   |                      |                 |                    |                                                                            |
| 电话: 86 /                                                                                                    |                                                                | 1 1                                    |                                   | 传真:                  | 86              | (                  | /                                                                          |
| 国家编号                                                                                                    | 城市编号                                                           | 号码                                     | 分机                                |                      | 国家编号            | 城市编号               | <b>号码</b>                                                                  |
| 网站:                                                                                                    |                                                                | 贵司的                                    | 品牌:                               |                      | 品牌2:            |                    |                                                                            |
| *2.我司产品属于以                                                                                                    | l下领域: (i                                                       | 青于适合的小器                                | 重左側方框内                            | IŧJ"√")              |                 |                    |                                                                            |
| 以下1-16 (1.1-16.1)                                                                                                    | 项目为复选项                                                         | 1,至少选择一项。                              |                                   |                      |                 |                    |                                                                            |
| 1.金属切削机床                                                                                                    |                                                                |                                        |                                   |                      |                 |                    |                                                                            |
|                                                                                                    |                                                                |                                        |                                   |                      |                 |                    |                                                                            |
|                                                                                                    |                                                                |                                        |                                   |                      |                 |                    |                                                                            |
|                                                                                                    | _                                                              |                                        |                                   |                      |                 |                    |                                                                            |
| □ 1.4拍削机收益机器                                                                                                    | ĸ                                                              |                                        |                                   |                      |                 |                    |                                                                            |
|                                                                                                    |                                                                |                                        |                                   |                      |                 |                    |                                                                            |

图 17 参展商报名信息修改

修改信息填写完成后,点击页面底部的"确认"按钮保存即 可,若放弃,则点击"取消"按钮,如下图17:

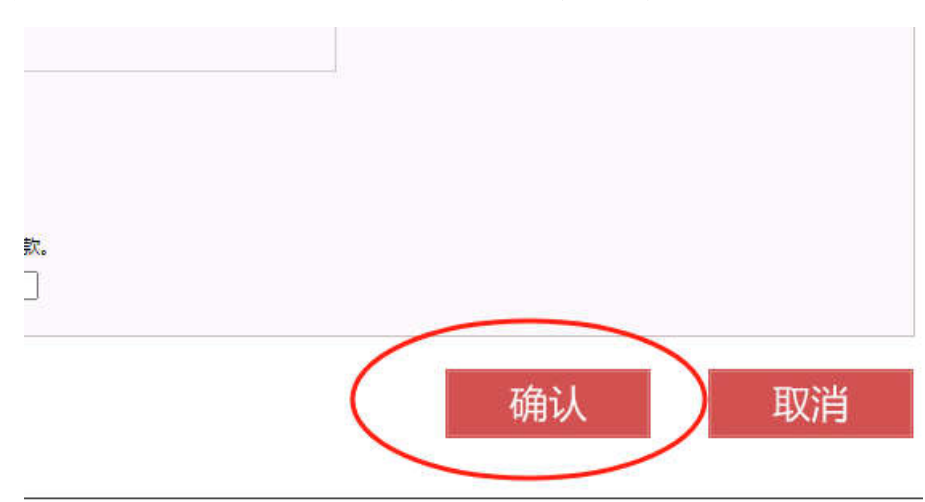

#### ▶ 胸卡填写

展商信息认证后即可填写展商胸卡,根据申请的展位面积, 对应最多可以填写几张胸卡信息,提交成功时,还可以为观众填 写胸卡信息,如下图:

| 位名称中文 | 北京测试      | 系统公司               |   |     |          |              |  |
|-------|-----------|--------------------|---|-----|----------|--------------|--|
| 位名称英文 | biejing o | eshi xitong gongsi |   |     |          |              |  |
| 位面积   | 48        |                    |   |     |          |              |  |
| 12    | F4        |                    |   |     |          |              |  |
|       | China     |                    |   |     |          |              |  |
|       |           |                    |   |     |          | - Levie      |  |
| 中又姓氏  | ×         | 英又姓氏               | × | 手机号 | 证件类型具分化证 | ▶ 谜件号        |  |
| 中文姓氏  | 욈         | 英文姓氏               | 셤 | 手机号 | 证件类型[身份证 | ✔ 证件号        |  |
| 中文姓氏  | 名         | 英文姓氏               | 8 | 手机号 | 证件类型身份证  | ✔ 证件号        |  |
| 中文姓氏  | 율         | 英文姓氏               | 8 | 手机号 | 证件类型身份证  | ✓ 证件号        |  |
|       |           |                    |   |     |          | $\frown$     |  |
|       |           |                    |   |     |          | + -          |  |
| 中文姓氏  | 2         | 英文姓氏               | 8 | 手机号 | 证件类型(身份证 | ▼)正件号<br>+ - |  |

图 24 展商胸卡

# 附件

# FQ1:勾选"无中文公司名称"的意义?

展商在报名页面填报时,若要填写英文报名信息,需在前预先点击"无中文公司名称",否则只接受中文报名信息。如下图:

参展信息添加

| 中国机构                                | 械国际合作股份                                    | 分有限公司            |     |               |               |         |               |   |           |      |             |           |     |
|-------------------------------------|--------------------------------------------|------------------|-----|---------------|---------------|---------|---------------|---|-----------|------|-------------|-----------|-----|
| 中国北部                                | 京市丰台区南                                     | 四环西路128          | 号诺德 | 中心一期四         | 号楼 邮编:10      | 0070    |               |   |           |      |             |           |     |
| 电话:                                 | +86 010 826                                | 0 6844           |     |               |               |         |               |   |           |      |             |           |     |
| 展商信                                 | 息表格                                        |                  |     |               |               |         |               |   |           |      |             |           |     |
| *1.公司                               | 司资料(会刊)                                    | <i>言息)</i> : (#内 | 容将被 | <b>女作为展</b> 商 | 公司介绍刊         | 登在会     | <b>刊上。若</b> 资 | 料 | 有任何变动     | ), i | 请于截止日       | 期前在系统内修改。 | 请字迹 |
| <b>信工</b> 的<br>②无中:<br>公司名:<br>公司名: | <b>シス子 小肩</b><br>文公司名称<br>称:(中文)<br>称:(英文) | 导致会刊的            | 的资料 | ¥宿1天, 田       | <b>版百符</b> 个贝 | 11110页1 | ±.)           |   |           |      |             |           |     |
| 国家:                                 | 中国                                         | ~                | ) 省 | i:            | 城市:           |         |               |   |           |      |             |           |     |
| 地址:                                 | (中文)                                       |                  |     |               |               |         |               |   |           |      |             |           |     |
| 地址:                                 | (英文)                                       |                  |     |               |               |         |               |   |           |      |             |           |     |
| 移动电话                                | 话:                                         | 邮编:              |     |               | 电子信箱:         |         |               |   |           |      |             |           |     |
|                                     | (中文):                                      | 职任               | Ż:  |               |               |         |               |   |           |      |             |           |     |
| 联系人                                 | Extent 14                                  |                  | /   | 1             |               | 传真:     | 86            | 1 |           | 1    |             |           |     |
| 联系人<br>电话:                          | 86 /                                       |                  |     |               |               |         |               |   | 1.0.1.000 |      | (90 A.S.A.) |           |     |
| 联系人<br>电话:                          | 86 /<br>国家编号                               | 城市编号             | 号   | 码             | 分机            |         | 国家编号          |   | 城市编号      |      | 号码          |           |     |

图 25 勾选"无中文公司名称"

### FQ2:清除浏览器缓存?

系统在使用过程中存在更新版本的情况,若您已经登录使用 过系统,在收到系统版本更新的信息后,请您先对浏览器进行清 除缓存的操作,而后再使用系统。快捷的操作方式是,在浏览器 中,同时按下 ctrl+shift+del 键,在弹出界面勾选后,点击"清 除缓存"按钮,完成操作,如下图:

| 清陵 | 浏览         | 数据                                    |                      |
|----|------------|---------------------------------------|----------------------|
|    |            | 基本                                    | 高级                   |
| 时间 | 范围         | 时间不限                                  |                      |
|    | 浏览<br>清除   | 记录<br>历史记录和地址栏                        | 中的自动填充项。             |
|    | Cool<br>您会 | kie <mark>及其他网站数</mark> 期<br>从大多数网站退出 |                      |
|    | 缓存<br>释放   | 的图片和文件<br>了 1.5 MB。当您 <sup>一</sup>    | 次访问时,某些网站的加载速度可能会更慢。 |
|    |            |                                       |                      |
|    |            |                                       |                      |
|    |            |                                       | 取消清除数据               |

图 26 清除缓存